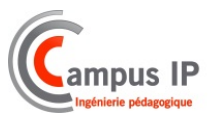

# TP4

### MAINTENANCE

## Vidéo protection embarquée

### **VPE 500**

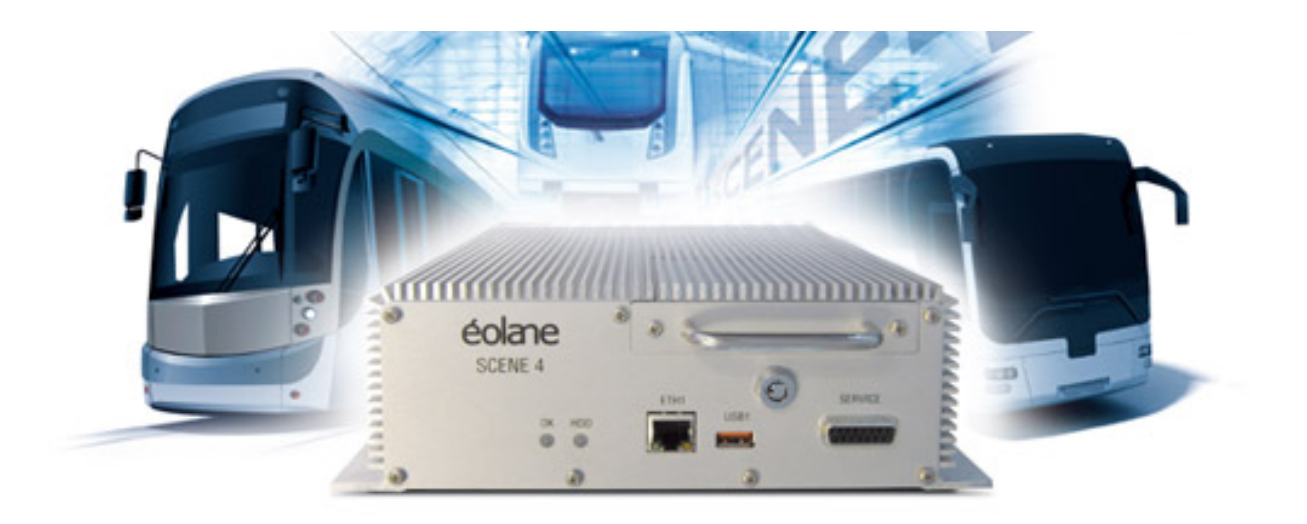

Corrigé

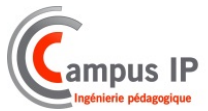

1- Indiquer les paramètres réseau du PC.

| Propriétés de : Protocole Internet version 4 (TCP/IPv4)                                                                                                    |               |  |  |  |
|----------------------------------------------------------------------------------------------------|---------------|--|--|--|
| Général                                                                                                    |               |  |  |  |
| Les paramètres IP peuvent être déterminés automatiquement si votre<br>réseau le permet. Sinon, vous devez demander les paramètres IP<br>appropriés à votre administrateur réseau. |               |  |  |  |
| Obtenir une adresse IP automation                                                                                                    | quement       |  |  |  |
| • Utiliser l'adresse IP suivante :                                                                                                    |               |  |  |  |
| Adresse IP :                                                                                                    | 192.168.1.12  |  |  |  |
| Masque de sous-réseau :                                                                                                    | 255.255.255.0 |  |  |  |
| Passerelle par défaut :                                                                                                    |               |  |  |  |
| Obtenir les adresses des serveurs DNS automatiquement                                                                                                    |               |  |  |  |
| • Utiliser l'adresse de serveur DNS s                                                                                                    | suivante :    |  |  |  |
| Serveur DNS préféré :                                                                                                    |               |  |  |  |
| Serveur DNS auxiliaire :                                                                                                    | •••           |  |  |  |
| Valider les paramètres en quittant Avancé                                                                                                    |               |  |  |  |
|                                                                                                    | OK Annuler    |  |  |  |

- 2- **Connecter** le PC à l'enregistreur.
- 3- Rappeler le type de cordon Ethernet à utiliser pour ce raccordement.

#### **Cordon croisé**

- 4- Lancer le navigateur Firefox.
- 5- Préciser l'adresse a indiqué dans la barre d'URL

| Firefox 🔻 🔎       | Recherche     |          | +           |                               |
|-------------------|---------------|----------|-------------|-------------------------------|
| Page précédente P | Page suivante | 🕘 Saisir | 192.168.1.1 | $\rightarrow$ $\triangleleft$ |

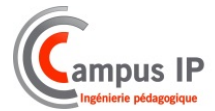

6- **Configurer** l'enregistreur en précisant le nom du véhicule, le nombre de caméra connecté, le nombre de micro.

| intenance SLENE 4 - Mozilla Firefox<br>r Édition Affichage Historique Marque-pages Qutils ?                                                                                                    |                                                   |          |
|----------------------------------------------------------------------------------------------------|---------------------------------------------------|----------|
| intenance SCENE 4                                                                                                    |                                                   |          |
| International State State S | 😭 🔻 😋 🔀 🕶 Google                                  | P 4      |
| Ouvrir Sconfigurer 🗞 Recharger Langues 💌 😔 Connex                                                                                                    | ion 🔛 Changer le mot de passe                     | éolane   |
| aractéristiques Configuration Test Audio/Vidéo Etat Enregistreur                                                                                                    | r                                                 |          |
| —Caractéristiques Enregistreur                                                                                                    |                                                   |          |
| Véhicule RIIS1                                                                                                    | Temporisation après coupure contact<br>(secondes) | 10       |
| Affectation config usine                                                                                                    | Durée maximum de rétention des donn<br>(heures)   | iées 720 |
| Commentaire Configuration usine 8 voies                                                                                                    | (incures)                                         |          |
| - Caractéristiques Audio et Vidéo                                                                                                    |                                                   |          |
| 1 2 3 4 5 6 7 8 9 10 11 12                                                                                                    | 1 2                                               |          |
| Liste des Caméras 🗹 🗹 🗹 🖉 🖉 🖉 🖉 🔲 🔲 💭 🔜 🔾                                                                                                    | onfigurer la Vidéo 🛛 🔽 🗌 🖉 Configurer l'Audio     |          |
| Format Enregist. H264 Résolution Caméras locales 720×5                                                                                                    | 76 Nombre d'images/sec                            |          |
| Format Streaming H264 Résolution 720x5                                                                                                    | 76 Nombre d'images/sec                            |          |
| Caractéristiques Alarmes                                                                                                    |                                                   |          |
| Durée maximum de rétention des alarmes (heures) 72 Prote                                                                                                    | ection des données sous alarme 🗌                  |          |
|                                                                                                    |                                                   |          |
| Configurer l'écran déporté 🛛 🚺 Configurer les Entrées 🛛 🚺 Confi                                                                                                    | igurer les Sorties 🛛 💋 Configurer le Réseau       |          |
|                                                                                                    |                                                   |          |

7- **Configurer** la date et l'heure de l'enregistreur.

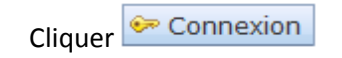

Sélectionner « Administrateur », entrer le mot de passe correspondant (« Admin » par défaut) et cliquer sur « Se connecter ».

| Fenetre de Connexion |                                            |  |
|----------------------|--------------------------------------------|--|
| Mot de passe         | Administrateur  Maintenance Administrateur |  |
| 🙀 Abandonner         | 😪 Se connecter                             |  |

| Yahoo! France                             | × Maintenance SCENE 4 × +                                                                                                    |        |
|-------------------------------------------|----------------------------------------------------------------------------------------------------|--------|
| 🗁 Ouvrir 🔛                                | Configurer       Recharger       Langues       Configuration       Configuration <t< td=""><td>éolane</td></t<> | éolane |
| Heure Enregistr<br>07/12/2012<br>14:59:38 | eur Heure PC<br>07/12/2012 (GMT+01:00) Bruxelles-Copenhague-Madrid-Paris<br>14:59:38 Mise à l'heure de l'enregistreur                                                                                                    |        |
| Numéro de séri<br>Nbre de caméra          | Identification de l'enregistreur           2628909-0011         Adresse MAC         00:80:b6:07         12:68         Adresse IP         192.168.3.1           s         3         Nbre de micros         1         Version         952rc2                                                                                                    |        |
| Véhicule<br>Commentaire                   | Identification du véhicule           [753] Affectation         Les_Ulis         Massy           Configuration 3 caméras analogiques + 1 mcrophone                                                                                                    |        |
| Marque                                    | TOSHIBA Taille (Go) 320 Nº de série 30RBS3EQS                                                                                                    |        |

Dans cette fenêtre, la mise à jour de l'heure de l'enregistreur est possible en appuyant directement sur le bouton :

8- Indiquer les caractéristiques de l'enregistreur.

| 1aintenance SCENE 4 - Mozilla Firefox                                                                                                    |                                                              |        |
|----------------------------------------------------------------------------------------------------|--------------------------------------------------------------|--------|
| nier Édition Affichage Historique Marque-pages Outils ?                                                                                                    |                                                              |        |
| Maintenance SCENE 4                                                                                                    |                                                              |        |
| 192.168.1.1                                                                                                    | 😭 マ C 🛛 🔀 ◄ Google                                           | 🔎 🦊 1  |
| 🗁 Ouvrir 🔛 Configurer 🍫 Recharger Langues 💌 🐓 Conr                                                                                                    | nexion 🔄 Changer le mot de passe                             | éolane |
| Caractéristiques Configuration Test Audio/Vidéo Etat Enregistr                                                                                                    | eur                                                          |        |
| 17/06/2013 (GMT+01:00) Bruxelles-Copen<br>08:54:53 08:50:04 @ Mise à l'heure de l'e<br>Identification de l'enregistreur<br>Numéro de série F000001-001 Adresse MAC 02:00:00:00:00:04 | hague-Madrid-Paris<br>Inregistreur<br>Adresse IP 192.168.3.1 |        |
| Nbre de caméras 🕴 Nbre de micros 🚺                                                                                                    | Version B0                                                   |        |
| Identification du véhicule                                                                                                    |                                                              |        |
| Véhicule 102 Affectation configusine                                                                                                    |                                                              |        |
| Commentaire Configuration usine 8 voies                                                                                                    |                                                              |        |
|                                                                                                    |                                                              |        |
| Identification du disque dur                                                                                                    |                                                              |        |

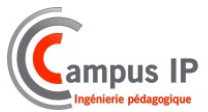

9- **Réaliser** une maintenance préventive sur le matériel audio et vidéo.

| 🗁 Ouvrir 🔛 Configurer      | 🍫 Recharger 🛛 L  | angues 🔻 | 🖙 Connexion | 🖙 Changer le mot de passe | éolane |
|----------------------------|------------------|----------|-------------|---------------------------|--------|
| Caractéristiques Configura | tion Test Audio/ | Vidéo    |             |                           |        |
|                            |                  |          |             |                           |        |
|                            |                  |          |             |                           |        |
|                            |                  |          |             |                           |        |
|                            |                  |          |             |                           |        |
|                            |                  |          |             |                           |        |
|                            |                  |          |             |                           |        |
|                            |                  |          |             |                           |        |
| Sélection du flux          | Aucun 💌          |          |             |                           |        |
|                            | Aucun            |          |             |                           |        |
|                            | Micro nº 1       |          |             |                           |        |
|                            | MICro nº 2       |          |             |                           |        |
|                            | Camera nº 1      |          |             |                           |        |
|                            | Camera nº 2      |          |             |                           |        |
|                            | Camera nº 4      |          |             |                           |        |
|                            | Camera nº 5      |          |             |                           |        |
|                            | Camera nº 6      |          |             |                           |        |
| Sauvegarder tous les flu   | Camera nº 7      |          |             |                           |        |
|                            | Camera nº 8      |          |             |                           |        |
|                            | Camera nº 9      |          |             |                           |        |
|                            | Camera nº 10     |          |             |                           |        |
|                            | Camera nº 11     |          |             |                           |        |
|                            | Camera nº 12     |          |             |                           |        |

Sélectionner la caméra ou le microphone à vérifier

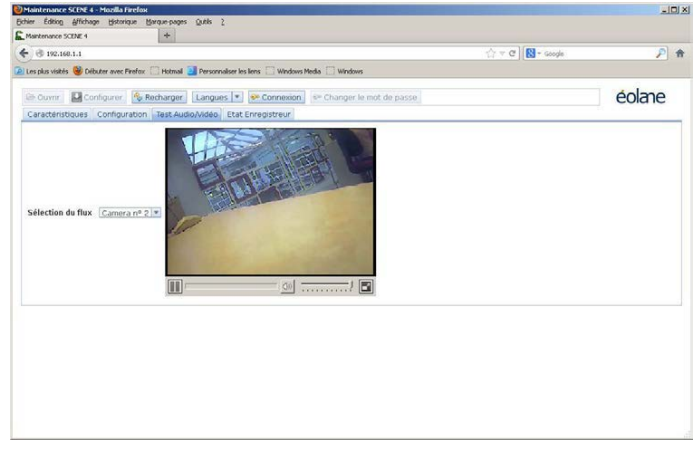

**<u>Remarque</u>** : VLC doit être installé sur le PC pour permettre la visualisation et l'écoute du micro. L'installation standard convient parfaitement. Il faut également désactiver le pare-feu de Windows ou autoriser les ports utiles à la visualisation des images.

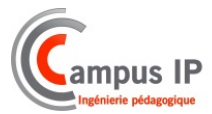

#### 10- Compléter le tableau suivant.

|          | Flux vidéo | Flux audio |
|----------|------------|------------|
| Caméra 1 |            |            |
| Caméra 2 |            |            |
| Caméra 3 |            |            |
| Caméra 4 |            |            |
| Caméra 5 |            |            |
| Caméra 6 |            |            |
| Caméra 7 |            |            |
| Caméra 8 |            |            |